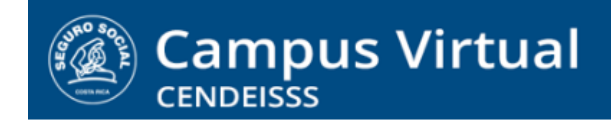

campusvirtual.ccss.sa.cr

## MANUAL DE USO ESTUDIANTE

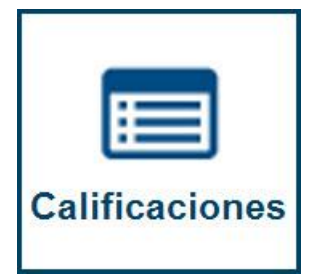

1. Las calificaciones del curso, o cursos que lleve el participante se pueden revisar en el perfil del usuario. Para hacerlo de clic sobre su nombre para desplegar las opciones disponibles. De las que se muestran, selecciones Calificaciones del curso.

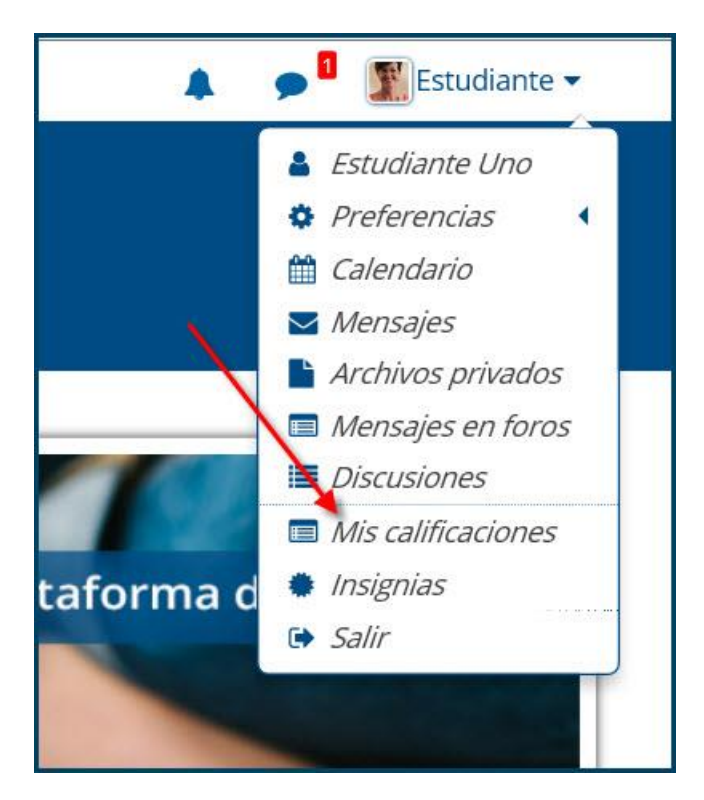

Campus Virtual 2018 por Campus Virtual. CCSS se distribuye bajo una Licencia Creative Commons Atribución-NoComercial-SinDerivadas 4.0 Internacional.

## campusvirtual.ccss.sa.cr

spllmsc@ccss.sa.cr

2. Al ingresar el sistema muestra la lista de curso o cursos en los que está inscrito. Para ver las calificaciones solo debe dar clic sobre el requerido.

| 🖀 Página Principal (home) 🔷 Ta 🔷 Calificaciones                  |
|------------------------------------------------------------------|
| Cursos que yo estoy tomando<br>Nombre del curso                  |
| Seguridad social: retos y perspectivas en Costa Rica (BASE 2018) |

3. Al ingresar al reporte aparece el listado de todas las actividades de evaluación, con las notas obtenidas en cada una de ellas y el resultado final del curso, cuando ya están todas las calificaciones asignadas.

| m de calificación                                                                                        | Ponderación<br>calculada | Calificación | Rango | Porcentaje   | Retroalimentación | Contribución al tota<br>del curso |
|----------------------------------------------------------------------------------------------------|--------------------------|--------------|-------|--------------|-------------------|-----------------------------------|
| Seguridad social: retos y perspectivas en Costa Rica (BASE 20                                            | 18)                      |              |       |              |                   |                                   |
| Foro 1: Conociendo a nuestros compañeros                                                                 | 2                        | 4.00         | 0-5   | 80.00 %      |                   | -                                 |
| 🖗 Encuesta 1: Somos como somos                                                                           | 8                        | 10.00        | 0-10  | 100.00 %     |                   |                                   |
| 😧 Cuestionario 1: Evaluación del tema                                                                    | 2                        | 5.00         | 0-10  | 50.00 %      |                   | 2                                 |
| 🖌 Cuestionario 2: Evaluación del tema                                                                    |                          | 9.00         | 0-10  | 90.00 %      |                   | -                                 |
| 💞 Cuestionario 3: Evaluación del tema                                                                    | 2                        | (23)         | 0-10  | 626          |                   | 2                                 |
| 👼 Foro 2: De herencias y herederos                                                                       |                          | 175          | 0-10  | 870          |                   |                                   |
| 👼 Foro 3: El derecho a la salud                                                                          | 2                        | 120          | 0-15  | 8 <b>4</b> 8 |                   | ÷.                                |
| Base de datos: Los logros de la seguridad social                                                         |                          | 3.00         | 0-5   | 60.00 %      |                   |                                   |
| 븛 Tarea 1: Reflexión final                                                                               | 2                        | 5.00         | 0-5   | 100.00 %     |                   | 8                                 |
| Elementos sin peso                                                                                       |                          |              |       |              |                   |                                   |
| $\Sigma$ Total Elementos sin peso                                                                        | 2                        | 142          | 0-0   | (4)          |                   | а.                                |
| Base de datos 1: El significado de los logros en salud y la eguridad social (sin comentarios)            |                          | 120          | 0-10  | 850          |                   |                                   |
| Glosario                                                                                                 | 2                        | 122          | 0-10  | (12)         |                   | 2                                 |
| $\bar{\mathcal{K}}$ Total del curso<br>Vedia ponderada de calificaciones. Incluir calificaciones vacías. | 3                        |              | 0-100 |              |                   | -                                 |

## (CC) BY-NC-ND

Campus Virtual 2018 por Campus Virtual. CCSS se distribuye bajo una Licencia Creative Commons Atribución-NoComercial-SinDerivadas 4.0 Internacional.